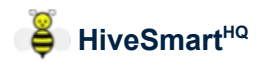

## **From Extractions to Honey Sales**

#### **Overview**

HiveSmart<sup>HQ</sup> provides the ability to:

- record the extraction of Honey
- track vessels (containers) that have honey in them
- record the sale of honey by vessel/container

The app automatically keeps track of the honey that's been extracted by the **Location** from which it came - "source of origin" in food production terminology.

In addition to the amount/quantity of honey that came from each **Location**, the app also associates the money earned from sales of that Honey to the source **Location**.

The app even provides the option for honey amounts and earnings to be tracked back to the individual **Hive** if desired. The overall process is:

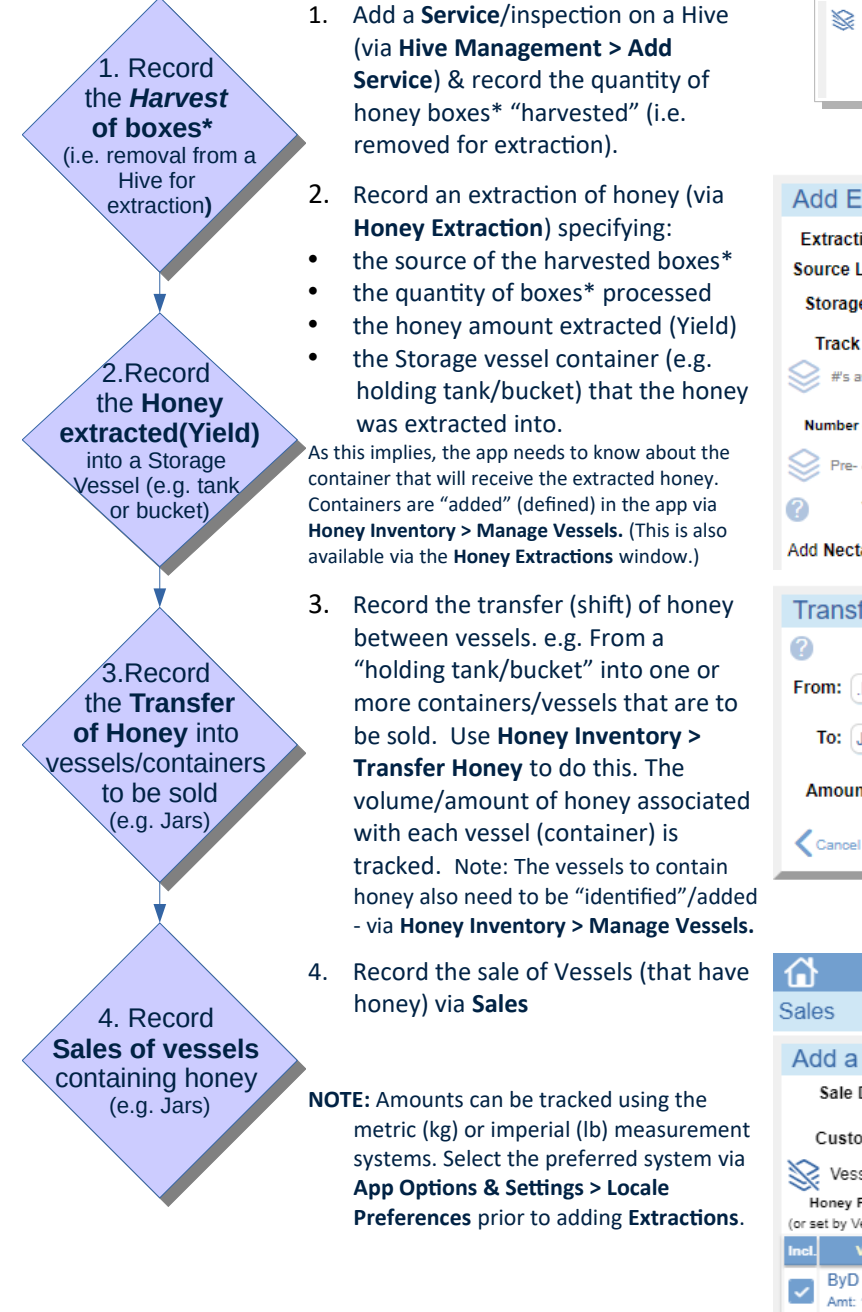

| S | ★ Harvested for Extraction 🕐 |  |  |
|---|------------------------------|--|--|
|   | Box Size: # Honey            |  |  |
|   | Full (Deep): 4 +             |  |  |

| Add Extraction Batch                                    |
|---------------------------------------------------------|
| Extraction Date: 2020/10/12 Batch #: 001                |
| Source Location: Loc C                                  |
| Storage Vessel: .HT1                                    |
| Track by Hive?  (?) (?) (?) (?) (?) (?) (?) (?) (?) (?) |
| Number of Boxes: 2 + ?                                  |
| Pre- & Post- Extraction Weights (Optional)              |
| Yield (kg): 35.3 + avg: 17.7                            |
| Add Nectar Source(s) for this batch 🕜                   |
| Transfer Honey Amount                                   |

| Transier Honey Amo     | Junt                |
|------------------------|---------------------|
| ?                      | Current Amount (kg) |
| From: .HT1             | 17.00               |
| To: JaC 19-10B.1 [x24] | 0.00                |
| Amount: 6.00           | Each: 0.25          |
| Cancel V Transfer A    | mount               |

| ŵ                                                                                         | Hiv                           | /eSmart <sup>i</sup> | IQ                  | ≡    |  |
|-------------------------------------------------------------------------------------------|-------------------------------|----------------------|---------------------|------|--|
| Sale                                                                                      | es                            |                      |                     |      |  |
| Ad                                                                                        | ld a Sale                     |                      | Cancel              |      |  |
|                                                                                           | Sale Date: 2021               | /08/07               |                     |      |  |
| (                                                                                         | Customer: Mr Smith            |                      |                     |      |  |
| Vessel(s) of Honey available to sell 📀                                                    |                               |                      |                     |      |  |
| Honey Price per kg: 8.00 Tap to apply (included<br>(or set by Vessel below) Vessels only) |                               |                      |                     |      |  |
| Incl.                                                                                     | Vessel                        | Туре                 | Price               | Exts |  |
| ~                                                                                         | ByD 19-10.1<br>Amt: 10 kg     | Bucket               | \$ 60.00            | •••  |  |
|                                                                                           | JaC 19-10B.1<br>Each: 0.25 kg | Jar<br>[x24 Sold:0]  | Qty: 4<br>x \$ 2.90 |      |  |

\* Frames for Top Bar Hives if using the "some" or "all" TBH option in General Hive Choices

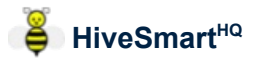

#### Skimming impurities, taking samples, spillages or removing dregs?

Use **Honey Inventory** > <u>Adjust Contents</u> to adjust the amount of honey in a vessel (i.e. when the amount is *not* going to be put into another vessel). This feature adjusts the amount of honey associated in that vessel only.

(Use **Honey Inventory** > <u>Transfer Honey</u> when shifting Honey from one Vessel to another. This adjusts the amount of honey associated with both the *From* and *To* vessels.)

### <u>Tips</u>

#### Before recording any Extractions:

- Add one (or more) containers to be used to hold honey from extractions (e.g. a tank, bucket) via Honey Inventory > Manage Vessels > Add a Storage vessel
  - If the container is going to be re-used (i.e. *not* going to be sold) choose "Permanent" as the *Category*
  - For the label, use a fullstop at the beginning (e.g. "<u>.</u>HT1" for a holding tank) Vessels are listed in alphabetical order so this forces it to the top of the list of vessels to make it easier to select when recording an Extraction
- There are four default Vessel *Types* (Tank, Drum, Bucket & Jar). These can be changed, or added to, via App Options & Settings > Option Catalogs > Honey Storage Vessel Types

#### For Vessels that will be sold:

- Add a series of vessels/containers that will be sold via Honey Inventory > Manage Vessels > Add a Storage vessel Select "Use until Sold" for the Category.
- When adding a vessel, specify whether it's an Individual vessel (e.g. a single instance as per the tank example above) or a Batch Vessel of multiple instances. i.e. If you are going to need jars for honey you can add 24 individual vessels OR a single "Batch" vessel that has a quantity set to 24. If you need to track a specific vessel, add it as an individual vessel.
- When you're unsure exactly how many vessels you need, start with a batch vessel and then add individual vessels to supplement as needed. e.g. If you're wishing to sell by 1kg jars, and there's at least 12kg of honey in a holding vessel but it could be more, then create a batch of 12 and add individual jars as needed.
- The Vessel label must be unique, so consider what to use carefully. e.g. A tracking number/code or perhaps something with meaning such as "JaC 19-10B.1". This example has:
  - an indicator of the vessel type "J" = jar, "a" as a size indicator. (This helps ensuring similar vessels are grouped together when listed in alphabetical order)
  - $^\circ$   $\;$  the type of honey e.g. "C" for Clover  $\;$
  - $^\circ$   $\,$  the season or date extracted e.g. "19-10" for Oct 2019  $\,$
  - "B" = batch vessel indicator,
  - allowance for multiple instances e.g. ".1"
- Additional Vessel types can also be defined to assist. e.g "Jar-1kg", "Jar-500g", "Jar-250g" (via App Options & Settings > Option Catalogs > Honey Vessel Storage Types)

| Adjust Vessel Content |                     |  |  |
|-----------------------|---------------------|--|--|
| 0                     | Current Amount (kg) |  |  |
| Vessel: .HT1          | 11.00               |  |  |
| Change ↓↑: - 0.10 +   | 0                   |  |  |
| Cancel                | )                   |  |  |

| Add a Storage Vessel |             |  |  |
|----------------------|-------------|--|--|
| Vessel Label:        | .HT1        |  |  |
| Batch of Vessels:    |             |  |  |
| Vessel Type:         | Tank 🕜      |  |  |
| Category:            | Permanent   |  |  |
| Notes:               |             |  |  |
|                      |             |  |  |
| Cancel               | Save Vessel |  |  |

| <b>1</b>          | HiveSmart <sup>HQ</sup> ≡      |
|-------------------|--------------------------------|
| Honey Storag      | e Vessels K Honey Inventory    |
| Add a Stora       | age Vessel                     |
| Vessel Label:     | JaC 19-10B.1                   |
| Batch of Vessels: | Quantity: - 24 +               |
| Vessel Type:      | Jar 🗲                          |
| Category:         | Use until Sold                 |
| Notes:            |                                |
|                   |                                |
| Cancel            | Save Vessel                    |
|                   |                                |
|                   |                                |
|                   |                                |
|                   |                                |
|                   |                                |
|                   |                                |
|                   |                                |
|                   | a she that an a surf of hands. |

**NOTE:** The app tracks the *amount* of honey associated with a vessel (via **Extractions** and/or **Honey Transfers)** NOT the capacity of each container. i.e. labelling may be used to help indicate a vessel's capacity but it's the amount/volume of honey associated with the vessel (via **Transfers and/or Adjustments**) that is key.

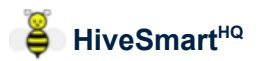

#### When honey is shifted from one container to another...

- Use **Honey Inventory > Transfer Honey** to reflect the amount of honey moved.
- When transferring to an individual (non-batch) vessel, the selected amount is added to the *To* vessel (and the amount associated with the *From* vessel is reduced).
- A Valuation profile may also be assigned to the vessel. This allows the inventory of unsold Honey to have a value associated with it.

Note: *Valuation profiles* provide for a pre-sale "valuation" as well pricing factors to be applied when calculating a default *Sale Price*.

- If the *To* vessel is designated as a batch vessel, then the amount transferred is spread evenly amongst each instance within the batch. e.g. if a batch vessel has a quantity of 12 and 12 kg is transferred to it, 1kg is associated with each instance.
- For batch vessels, after there is an amount of honey associated, the specified Quantity in the batch can no longer be changed.

#### When adding a Sale of Vessels with Honey...

- The *default* Sale Price is automatically loaded (and can be modified as needed) for Vessels that have a *Valuation profile* assigned.
- Alternatively, choose to apply the average price (based on weight) from prior Sales OR simply input a price per vessel.
- For batch vessels, specify the *Quantity* from the batch that is being sold in this Sale. (The quantity of vessels in the batch that have already been sold is also displayed.)
- The list of unsold Vessels includes:
  - \* all individual Vessels that are unsold
  - \* batch Vessels where the total quantity has not been sold

| Current Amount (kg)           From:         HT1         17.50           To:         JbC 19-10.1         0.00           Amount:         -         0.50         +         ? |
|----------------------------------------------------------------------------------------------------|
| From:       HT1       17.50         To:       JbC 19-10.1       0.00         Amount:       —       0.50       +       ?                                                   |
| To: JbC 19-10.1 0.00 Amount: - 0.50 + @                                                                                                    |
| Amount: - 0.50 + ()                                                                                                    |
|                                                                                                    |
| Valuation profile for: JbC 19-10.1 (?)                                                                                                    |
| Applied: Clover 2019 \$8.00                                                                                                    |
| Cancel <b>V Transfer Amount</b>                                                                                                    |
|                                                                                                    |
| Transfer Honey Amount                                                                                                    |
| Current Amount (kg)                                                                                                    |
| From: .HT1 17.00                                                                                                    |
| To: JaC 19-10B.1 [x24] 0.00                                                                                                    |
| Each currently: 0.25                                                                                                    |
| Amount: 6.00 + 🕜 Each: 0.25                                                                                                    |
| Valuation profile for: JaC 19-10B.1 [x24] (?)                                                                                                    |
| Applied: Clover 2019 57.12 [Each: \$2.38]                                                                                                    |
| Cancel  Transfer Amount                                                                                                    |

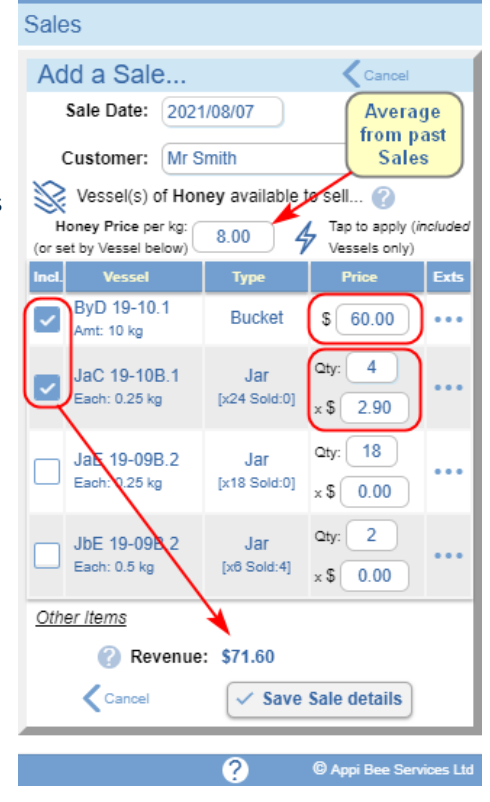

HiveSmart<sup>HQ</sup>

ᢙ

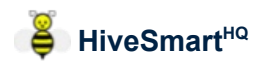

# Wish to know how much honey you have stored in vessels including where it comes from?

- Visit Honey Inventory to see:
  - the list of Sold & unsold Vessels with the current amount of Honey associated with each
  - Any disposals of honey
  - For each Vessel, further details can be seen:
    - View details about the Vessel
    - Show the Extraction(s) details for the honey in the vessel. (This information is also available in Honey Sales for each vessel.)

| HiveSmart <sup>HQ</sup> ≡               |                             |  |  |  |
|-----------------------------------------|-----------------------------|--|--|--|
|                                         |                             |  |  |  |
| Honey Inventory View                    |                             |  |  |  |
| Label:                                  | JaC 19-10B.1                |  |  |  |
| Batch:                                  | 24 (Sold:0)                 |  |  |  |
| Type:                                   | Jar                         |  |  |  |
| Category:                               | Use until Sold              |  |  |  |
| Notes:                                  | -                           |  |  |  |
| Valuation profile:                      | Clover 2019                 |  |  |  |
| Valuation:                              | \$57.12 [ Each: \$2.38 ]    |  |  |  |
| Default Sale Pricing:                   | \$69.60 [ Each: \$2.90 ]    |  |  |  |
| U                                       | Amount                      |  |  |  |
| Direct Extraction: -                    |                             |  |  |  |
| Transfers In:                           | 6.00 kg                     |  |  |  |
| Transfers Out:                          | -                           |  |  |  |
| Adjustments:                            | -                           |  |  |  |
| Iotal:                                  | 6.00 Kg (Each: 0.25 kg)     |  |  |  |
| vessel sold:                            | -                           |  |  |  |
| Revenue:                                | -                           |  |  |  |
| Perkg:                                  | -                           |  |  |  |
| JaE 19-09B.2 Jai<br>(x18 So             | r Each:0.25 () ····         |  |  |  |
| JbC 19-10.1 Jan<br>[Clover 2019] [Perma | r 0.50<br>nent] [\$4.50]    |  |  |  |
| JbE 19-09B.2 Jai<br>(x6 Soli            | r<br>d:4*) Each:0.50 ( •••• |  |  |  |
|                                         | ② @ Appi Bee Services Ltd   |  |  |  |

• Views: Production Summary provides reports on the amount of Honey produced by *Location* (and by *Hive* if you have chosen to track extractions by *Hive*). The amount of honey sold vs. unsold (and Revenue earned) for any specified period can be viewed.

| 4                                                                                                    | HiveSn              | nart HQ                     | =          |
|----------------------------------------------------------------------------------------------------|---------------------|-----------------------------|------------|
| Honoy Invon                                                                                                    | tony                | Valuation prof              | iloc.      |
| Holley Inven                                                                                                    | ltory               | Valuation pro               | lies       |
| → Transfer Honey                                                                                                    |                     |                             |            |
| (between Storag                                                                                                    | e Vessels) (V       | /essel+Honey OR Hon         | ey only)   |
| Adjust C                                                                                                    | ontents             | ↑ Manage Ves                | sels       |
| (for a Storage                                                                                                    | Vessel)             | (Add, edit, or delete Ve    | essels)    |
| Show: 🕢 Invento                                                                                                    | ry Sold (           | Not for Sale                | Disposals  |
| Filter by No - S                                                                                                    | how all Vesse       | ls 📊                        |            |
| Amount: 443.8 kg 34                                                                                                    | 18.0 kg Valuation   | : \$2,644.62 Pricing: \$2   | ,885.85    |
| Label †                                                                                                    | Туре                | Content / Val.              | iew Exts   |
| .HT1                                                                                                    | Tank                | 258.00 kg                   | <u></u>    |
| [Clover 2019]                                                                                                    | [Permanent]         | [\$2,064.00]                | •          |
| [Dandelion]                                                                                                    | [Permanent]         | [\$333.00]                  | ••••       |
| ByD 19-10.1                                                                                                    | Bucket              | 10.00 kg                    | o)         |
| JaC 19-10B 1                                                                                                    | Jar                 | [ \$60.00 ]<br>Each:0.25 kg | -          |
| [Clover 2019]                                                                                                    | (x24 Sold:0)        | [Each: \$2.38]              | • • •      |
| JaE 19-09B.2                                                                                                    | Jar<br>(x18 Sold:0) | Each:0.25 kg                | ø          |
| JbC 19-10.1<br>[Clover 2019]                                                                                                    | Jar<br>[Permanent]  | 0.50 kg                     | •••        |
|                                                                                                    |                     |                             |            |
|                                                                                                    |                     |                             |            |
|                                                                                                    | HiveSn              | tar t <sup>HQ</sup>         |            |
| Honey Inven                                                                                                    | tory                | 🔨 Valuation                 | n profiles |
| < Ves                                                                                                    | sel: JaC 19-1       | 0B.1                        |            |
| Amount: 6.00 kg (Each: 0.25 kg)                                                                                                    |                     |                             |            |
| SourceExtraction(s)                                                                                                    |                     |                             |            |
| NOTE: When the Yield is portioned into vessels a third (hidden)<br>decimal place of precision is maintained. As a result, it is possible |                     |                             |            |
| that in some instances the amounts or percentages may appear not                                                                         |                     |                             |            |
| to add up but this is simply due to rounding for display purposes. Origin Nectar Sources Portion kn View                                 |                     |                             |            |
| Loc B<br>2019/08/22 - 001                                                                                                    | Broom               | 2.25 (389                   | 6) 🔘       |
| Loc A<br>2019/08/21 - 001                                                                                                    | Dandelion           | 3.75 (639                   | 6)         |
|                                                                                                    |                     |                             |            |

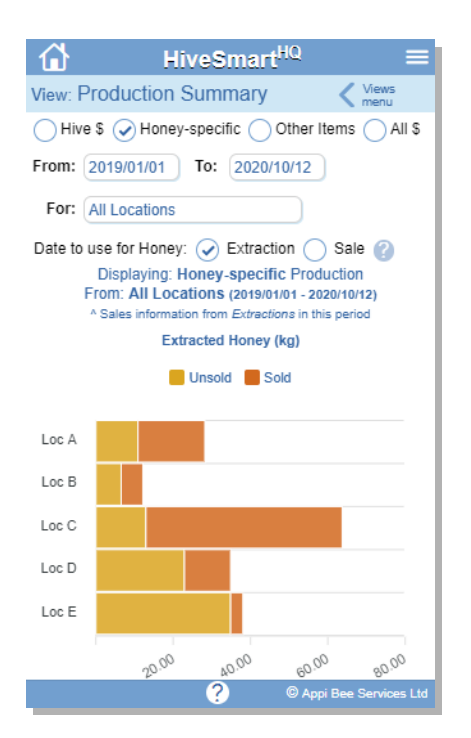